# The Security Hardening Guide for the MGate 5000 Series

Moxa Technical Support Team <u>support@moxa.com</u>

# Contents

| 1 | Introc | luction    |                                                    | 2    |
|---|--------|------------|----------------------------------------------------|------|
| 2 | Gener  | al Syster  | m Information                                      | 2    |
|   | 2.1    | Basic Ir   | nformation About the Device                        | 2    |
|   | 2.2    | Deployr    | nent of the Device                                 | 3    |
| 3 | Config | guration   | and Hardening Information                          | 4    |
|   | 3.1    | TCP/UD     | PP Ports and Recommended Services                  | 4    |
|   | 3.2    | HTTPS a    | and SSL Certificates                               | 8    |
|   |        | 3.2.1      | Behavior of the SSL Certificate on an MGate Device | 8    |
|   |        | 3.2.2      | MGate Self-signed Certificate                      | 9    |
|   |        | 3.2.3      | Importing a Third-party Trusted SSL Certificate    | 9    |
|   | 3.3    | Account    | t Management                                       | . 10 |
|   | 3.4    | Accessi    | ble IP List                                        | . 12 |
|   | 3.5    | Logging    | g and Auditing                                     | . 14 |
|   | 3.6    | DoS Def    | fense                                              | . 15 |
| 4 | Patchi | ing/Upgr   | rades                                              | . 15 |
|   | 4.1    | Patch M    | lanagement Plan                                    | . 15 |
|   | 4.2    | Firmwa     | re Upgrades                                        | . 16 |
| 5 | Secur  | ity Infori | mation and Vulnerability Feedback                  | . 17 |

Copyright © 2021 Moxa Inc.

Released on Oct 14, 2021

## About Moxa

Moxa is a leading provider of edge connectivity, industrial computing, and network infrastructure solutions for enabling connectivity for the Industrial Internet of Things (IIoT). With over 30 years of industry experience, Moxa has connected more than 71 million devices worldwide and has a distribution and service network that reaches customers in more than 80 countries. Moxa delivers lasting business value by empowering industries with reliable networks and sincere service. Information about Moxa's solutions is available at <a href="http://www.moxa.com">www.moxa.com</a>.

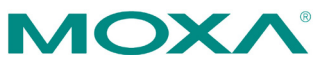

# **1** Introduction

This document provides guidelines on how to configure and secure the MGate 5000 Series. The recommended steps in this document should be considered as best practices for security in most applications. It is highly recommended that you review and test the configurations thoroughly before implementing them in your production system in order to ensure that your application is not negatively impacted.

# 2 General System Information

| Model                       | Function                                             | Operating<br>System         | Firmware<br>Version |
|-----------------------------|------------------------------------------------------|-----------------------------|---------------------|
| MGate 5101 Series           | PROFIBUS-to-Modbus TCP<br>Gateway                    | Linux                       | v2.2                |
| MGate 5102 Series           | PROFIBUS-to-PROFINET<br>Gateway                      | Linux                       | v2.3                |
| MGate 5103 Series           | Modbus RTU/ASCII/EtherNet/<br>IP-to-PROFINET Gateway | Linux                       | v2.2                |
| MGate 5105 Series           | Modbus RTU/ASCII/TCP-to-<br>EtherNet/IP Gateway      | Linux                       | v4.3                |
| MGate 5109 Series           | Modbus RTU/ASCII/TCP-to-<br>DNP3 serial/TCP Gateway  | Linux                       | v2.3                |
| MGate 5111 Series           | Modbus/PROFINET/EtherNet/<br>IP-to-PROFIBUS Gateway  | Linux                       | v1.3                |
| MGate 5114 Series           | Modbus RTU/ASCII/TCP/<br>IEC101-to-IEC104 Gateway    | Linux                       | v1.3                |
| MGate 5118 Series           | CAN-J1939-to-Modbus/<br>PROFINET/EtherNet/IP Gateway | Linux                       | v2.2                |
| MGate W5108/W5208<br>Series | IEEE 802.11 a/b/g/n wireless<br>Modbus/DNP3 Gateway  | Linux                       | v2.4                |
| MGate 5217 Series           | Modbus-to-BACnet/IP gateway                          | Moxa<br>Operating<br>System | v1.2                |

# 2.1 Basic Information About the Device

The MGate 5000 Series is a protocol gateway specifically designed to allow industrial devices to be directly accessed from a network. Thus, legacy fieldbus devices can be transformed into different protocols, which can be monitored and controlled from any network location or even the Internet.

To harden the security of the operating system, the following open-source HTTPS libraries are included and periodically reviewed for cybersecurity enhancement.

- Linux models: openSSL v1.1.1b
- Moxa Operating System models: mbed TLS v2.7.5

# 2.2 Deployment of the Device

You should deploy the MGate 5000 Series behind a secure firewall network that has sufficient security features in place to ensure that networks are safe from internal and external threats.

Make sure that the physical protection of the MGate devices and/or the system meets the security needs of your application. Depending on the environment and the threat situation, the form of protection can vary significantly.

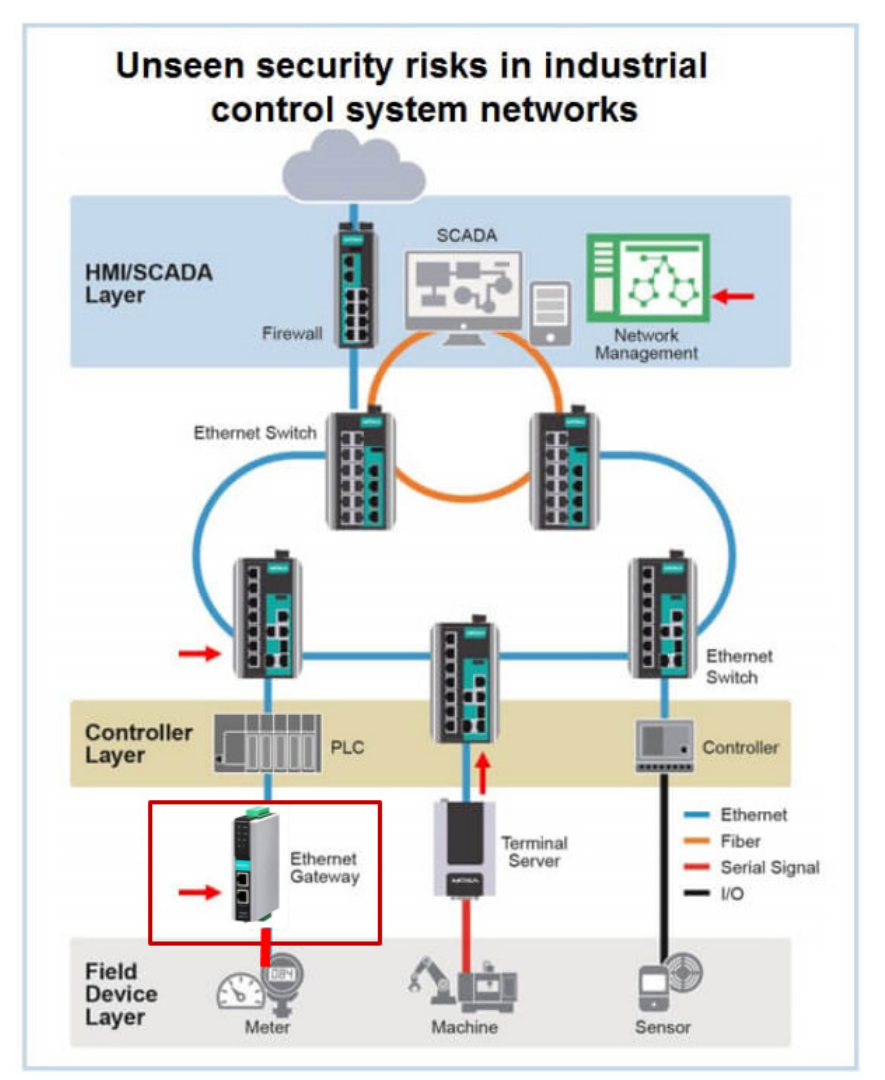

The Security Hardening Guide for the MGate 5000 Series

# **3** Configuration and Hardening Information

For security reasons, account and password protection is enabled by default, so you must provide the correct account and password to unlock the device before entering the web console of the gateway.

The default account and password are **admin** and **moxa** (both in lowercase letters), respectively. Once you are successfully logged in, a pop-up notification will remind you to change the password to ensure a higher level of security.

| 192.168.127.254 says                                                 |         |
|----------------------------------------------------------------------|---------|
| Please change the password in consideration of a higher le security. | evel of |
|                                                                      | ОК      |

# **3.1 TCP/UDP Ports and Recommended Services**

Please refer to the table below for all the ports, protocols, and services that are used to communicate between the MGate 5000 Series and other devices.

| Service<br>Name     | Option          | Default<br>Settings | Туре | Port<br>Number | Description                                                                     |
|---------------------|-----------------|---------------------|------|----------------|---------------------------------------------------------------------------------|
| DSCI                | Frakla (Disable | Frable              | ТСР  | 4900           | For Moxa utility                                                                |
| (Moxa<br>Command)   | Enable/Disable  | Enable              | UDP  | 4800           | communication                                                                   |
| DNS client          | Enable/Disable  | Disable             | UDP  | 53             | Processing DNS and WINS (Client) data                                           |
| SNMP agent          | Enable/Disable  | Enable              | UDP  | 161            | SNMP handling routine                                                           |
| HTTP server         | Enable/Disable  | Enable              | ТСР  | 80             | Web console                                                                     |
| HTTPS server        | Enable/Disable  | Enable              | ТСР  | 443            | Secured web console                                                             |
| Telnet server       | Enable/Disable  | Disable             | ТСР  | 23             | Telnet console                                                                  |
| DHCP client         | Enable/Disable  | Disable             | UDP  | 68             | The DHCP client needs<br>to acquire the system<br>IP address from the<br>server |
| Syslog client       | Enable/Disable  | Disable             | UDP  | 514            | Sending the system<br>logs to the remote<br>syslog server                       |
| Email client        | Enable/Disable  | Disable             | ТСР  | 25             | Sending system/config event notifications                                       |
| SNMP trap<br>client | Enable/Disable  | Disable             | UDP  | 162            | Sending system/config event notifications                                       |

Copyright © 2021 Moxa Inc.

## The Security Hardening Guide for the MGate 5000 Series

| Service<br>Name             | Option         | Default<br>Settings | Туре        | Port<br>Number | Description                                                                               |
|-----------------------------|----------------|---------------------|-------------|----------------|-------------------------------------------------------------------------------------------|
| NTP client                  | Enable/Disable | Disable             | UDP         | 123            | Network time protocol<br>to synchronize system<br>time from the server                    |
| Modbus TCP<br>client/server | Enable/Disable | Enable              | ТСР         | 502,<br>7502   | 502 for Modbus<br>communication;<br>7502 for priority<br>Modbus<br>communication          |
| EtherNet/IP                 | Enable/Disable | Enable              | TCP,<br>UDP | 2222,<br>44818 | 2222 for EtherNet/IP<br>implicit messaging<br>44818 for EtherNet/IP<br>explicit messaging |
| PROFINET                    | Enable/Disable | Enable              | UDP         | 34963          | 34963 for PROFINET protocol communication                                                 |
| DNP3                        | Enable/Disable | Enable              | TCP,<br>UDP | 20000          | 20000 for DNP3<br>protocol<br>communication                                               |
| IEC-104                     | Enable/Disable | Enable              | ТСР         | 2404           | 2404 for IEC-104<br>protocol<br>communication                                             |

For security reasons, you should consider disabling unused services. After initial setup, use services with stronger security for data communication. Refer to the table below for the suggested settings.

| Service Name      | Suggested<br>Setting | Туре | Port<br>Number | Security Remark                                                         |
|-------------------|----------------------|------|----------------|-------------------------------------------------------------------------|
| DSCI              |                      | ТСР  | 4900           | Disable this service as it is not                                       |
| (Moxa<br>Command) | Disable              | UDP  | 4800           | commonly used                                                           |
| DNS client        | Disable              | UDP  | 53             | Disable this service as it is not commonly used                         |
| SNMP agent        | Disable              | UDP  | 161            | Managing the MGate via HTTPS<br>console will be more secure             |
| HTTP server       | Disable              | ТСР  | 80             | Disable HTTP to prevent plain text transmission                         |
| HTTPS server      | Enable               | ТСР  | 443            | Encrypted data channel with trusted certificate for MGate configuration |
| Telnet server     | Disable              | ТСР  | 23             | Disable this service as it is not commonly used                         |
| DHCP client       | Disable              | UDP  | 68             | Assign an IP address manually for the device                            |

Copyright © 2021 Moxa Inc.

The Security Hardening Guide for the MGate 5000 Series

| Service Name                | Suggested<br>Setting | Туре        | Port<br>Number | Security Remark                                                                            |
|-----------------------------|----------------------|-------------|----------------|--------------------------------------------------------------------------------------------|
| Syslog client               | Enable               | UDP         | 514            | A service for sending important<br>system events for a diagnosis of the<br>MGate's status  |
| Email client                | Enable               | ТСР         | 25             | A service for sending important<br>system events for a diagnosis of the<br>MGate's status  |
| SNMP trap<br>client         | Enable               | UDP         | 162            | A service for sending important<br>system events for a diagnosis of the<br>MGate's status  |
| NTP client                  | Disable              | UDP         | 123            | Disable this service as it is not<br>commonly used                                         |
| Modbus TCP<br>client/server | Enable               | ТСР         | 502,<br>7502   | Make sure you add your Modbus<br>devices' IP addresses to the<br>"Accessible IP list"      |
| EtherNet/IP                 | Enable               | TCP,<br>UDP | 2222,<br>44818 | 2222 for EtherNet/IP implicit<br>messaging;<br>44818 for EtherNet/IP explicit<br>messaging |
| PROFINET                    | Enable               | UDP         | 34963          | 34963 for PROFINET protocol<br>communication                                               |
| DNP3                        | Enable               | TCP,<br>UDP | 20000          | 20000 for DNP3 protocol<br>communication                                                   |
| IEC-104                     | Enable               | ТСР         | 2404           | 2404 for IEC-104 protocol communication                                                    |
| BACnet/IP                   | Enable               | UDP         | 47808          | 47808 for BACnet/IP protocol<br>communication                                              |

For console services, we recommend the following:

| НТТР         | Disable |
|--------------|---------|
| HTTPS        | Enable  |
| Telnet       | Disable |
| Moxa Command | Disable |

To enable or disable these services, log in to the HTTP/HTTPS console and select System Management  $\rightarrow$  Misc. Settings  $\rightarrow$  Console Settings.

- Console Settings

| Disable 🗸              |
|------------------------|
| Enable 🗸               |
| Disable 🗸              |
| Enable 🗸               |
| Disable 🗸              |
| Disable after 60 sec 🗸 |
| Disable 🗸              |
|                        |

To disable the SNMP agent service, log in to the HTTP/HTTPS console and select System Management → SNMP Agent, then select Disable for SNMP.

# SNMP Agent

| SNMP Settings                  |               |
|--------------------------------|---------------|
| SNMP                           | Disable V     |
| Contact                        |               |
| Read community string          | public        |
| Write community string         | private       |
| SNMP agent version             | V1, V2c, V3 🔻 |
| Read-only username             | rouser        |
| Read-only authentication mode  | Disable 🔻     |
| Read-only password             |               |
| Read-only privacy mode         | Disable 🔻     |
| Read-only privacy              |               |
| Read/Write username            | rwuser        |
| Read/Write authentication mode | Disable 🔻     |
| Read/Write password            |               |
| Read/Write privacy mode        | Disable 🔻     |
| Read/Write privacy             |               |
|                                |               |

To disable the NTP service, log in to the HTTP/HTTPS console, select **Basic Settings**, and keep the **Time server** setting empty. This will disable the NTP service.

| Time Settings |                                |        |
|---------------|--------------------------------|--------|
| Time zone     | (GMT-12:00)Eniwetok, Kwajalein | •      |
| Local time    | 2000 / 01 / 01 00 : 37 : 28    | Modify |
| Time server   |                                |        |

Note

For each instruction above, click the **Submit** button to save your changes, then restart the MGate device so the new settings will take effect.

# 3.2 HTTPS and SSL Certificates

HTTPS is an encrypted communication channel. As TLS v1.1 or lower has severe vulnerabilities that can easily be hacked, MGate devices use TLS v1.2 for HTTPS to ensure data transmissions are secured. Make sure your browser has TLS v1.2 enabled.

| Enable<br>Enable<br>Enable<br>Enable<br>Enable<br>Send I<br>Use S<br>Use T<br>Use T<br>Warn<br>Warn         | Privacy<br>e DOM Sto<br>e Enhance<br>e Integrat<br>e Nitodows<br>Do Not Tra<br>SL 3.0<br>LS 1.0<br>LS 1.1<br>LS 1.2<br>about cer<br>if changin<br>if POST su    | Content<br>orage<br>d Protecte<br>ed Window<br>MLHTTP su<br>s Defender<br>ack reques<br>tificate add<br>g between<br>ubmittal is r | Connections<br>d Mode*<br>vs Authentication<br>pport<br>SmartScreen<br>ts to sites you<br>dress mismatch<br>secure and no<br>redirected to a | Programs<br>on *<br>visit in Inter<br>*<br>t secure mo<br>zone that d                                                                  | Advanced<br>met E<br>bde                                                                                                    |
|----------------------------------------------------------------------------------------------------|----------------------------------------------------------------------------------------------------|----------------------------------------------------------------------------------------------------|----------------------------------------------------------------------------------------------------|----------------------------------------------------------------------------------------------------|----------------------------------------------------------------------------------------------------|
| Enable<br>Enable<br>Enable<br>Enable<br>Send I<br>Use S<br>Use T<br>Use T<br>Use T<br>Warn<br>Warn          | e DOM Sto<br>e Enhance<br>e Integrat<br>e native XI<br>e Windows<br>Do Not Tra<br>SL 3.0<br>LS 1.0<br>LS 1.1<br>LS 1.2<br>about cer<br>if changin<br>if POST su | orage<br>d Protecte<br>ed Window<br>MLHTTP su<br>s Defender<br>ack reques<br>tificate add<br>g between<br>Jbmittal is r            | d Mode*<br>is Authentication<br>pport<br>SmartScreen<br>ts to sites you<br>dress mismatch<br>secure and no<br>redirected to a                | on*<br>visit in Inter<br>*<br>vt secure mo<br>zone that d                                                                              | met E<br>ode                                                                                                    |
| Enable<br>Enable<br>Enable<br>Enable<br>Send I<br>Use S<br>Use T<br>Use T<br>Use T<br>Use T<br>Warn<br>Warn | e DOM Sto<br>e Enhancet<br>e Integrat<br>e Windows<br>Do Not Tra<br>SL 3.0<br>LS 1.0<br>LS 1.2<br>about cer<br>if changin<br>if POST su                         | rage<br>d Protecte<br>ed Window<br>MLHTTP su<br>s Defender<br>ack reques<br>tificate add<br>g between<br>Jbmittal is r             | d Mode*<br>vs Authenticatio<br>pport<br>SmartScreen<br>ts to sites you<br>dress mismatch<br>secure and no<br>redirected to a                 | visit in Inter<br>*<br>ot secure mo<br>zone that d                                                                                     | nnet E                                                                                                    |
|                                                                                                    |                                                                                                    |                                                                                                    |                                                                                                    |                                                                                                    | V                                                                                                    |
|                                                                                                    |                                                                                                    |                                                                                                    |                                                                                                    |                                                                                                    | >                                                                                                    |
| effect a                                                                                                    | after you                                                                                                    | restart you                                                                                                    | ur computer                                                                                                    |                                                                                                    |                                                                                                    |
|                                                                                                    |                                                                                                    |                                                                                                    | Restore                                                                                                    | advanced s                                                                                                    | settings                                                                                                    |
| net Ex                                                                                                    | plorer set                                                                                                    | tings                                                                                                    |                                                                                                    |                                                                                                    |                                                                                                    |
| nternet                                                                                                    | t Explorer                                                                                                    | s settings                                                                                                    | to their default                                                                                                    | Res                                                                                                    | æt                                                                                                    |
| ild only                                                                                                    | use this i                                                                                                    | f your brow                                                                                                    | wser is in an un                                                                                                    | usable state                                                                                                    | e.                                                                                                    |
|                                                                                                    | rnet Ex<br>nterne<br>1.<br>uld only                                                                                                    | met Explorer set<br>nternet Explorer<br>n.<br>Ild only use this i                                                                  | met Explorer settings<br>nternet Explorer's settings<br><br>.ld only use this if your brow                                                   | Restore<br>met Explorer settings<br>nternet Explorer's settings to their default<br>n.<br>Id only use this if your browser is in an ur | Restore advanced<br>met Explorer settings<br>internet Explorer's settings to their default<br>add only use this if your browser is in an unusable state<br>OK Cancel |

In order to use the HTTPS console without a certificate warning appearing, you need to import a trusted certificate issued by a third-party certificate authority.

Log in to the HTTP/HTTPS console and select **System Management** -> **Certificate**. You can generate an up-to-date valid certificate by importing a third-party trusted SSL certificate or generating the "MGate self-signed" certificate.

# 3.2.1 Behavior of the SSL Certificate on an MGate Device

MGate devices can auto-generate a self-signed SSL certificate. It is recommended that you import SSL certificates that are either certified by a trusted third-party Certificate Authority (CA) or by an organization's CA.

The length of the MGate device's self-signed private keys is 1,024 bits, which should be compatible with most applications. Some applications may need a longer key, such as 2,048 bits, which would require importing a third-party certificate. Please note that longer keys will mean browsing the web console will be slower due to the increased complexity of encrypting and decrypting communicated data.

The Security Hardening Guide for the MGate 5000 Series

# 3.2.2 MGate Self-signed Certificate

If a certificate has expired, you can regenerate the MGate self-signed certificate with the following steps.

**Step 1: Delete** the current SSL certificate issued by the MGate device.

**Step 2: Enable** the NTP server and set up the time zone and local time.

**Step 3:** After restarting the device, the MGate self-signed certificate will be regenerated with a new expiration date.

# 3.2.3 Importing a Third-party Trusted SSL Certificate

Importing the third-party trusted SSL certificate can improve security. To generate the SSL certificate through a third party, follow these steps:

- **Step 1:** Create a certification authority (Root CA), such as Microsoft AD Certificate Service (<u>https://mizitechinfo.wordpress.com/2014/07/19/step-by-step-installing-certificate-authority-on-windows-server-2012-r2/</u>)
- **Step 2:** Find a tool to issue a certificate signing request (CSR) file. You can get one from a third-party CA company such as DigiCert (<u>https://www.digicert.com/easy-csr/openssl.htm</u>).
- **Step 3:** Submit the CSR file to a public certification authority to get a signed certificate.
- **Step 4:** Import the certificate to the MGate device. Please note that MGate devices only accept certificates using a ".pem" format.

**Note** The maximum supported key length for MGate devices is 2,048 bits.

# **Certificate**

| Certificate Settings        |                            |        |
|-----------------------------|----------------------------|--------|
| Issued to                   | 10.144.8.226               |        |
| Issued by                   | 10.144.8.226               |        |
| Valid                       | from 2000/3/4 to 2020/3/4  |        |
| Select SSL certificate file | Choose File No file chosen | Import |
| Delete SSL certificate file | Delete                     |        |

#### The Security Hardening Guide for the MGate 5000 Series

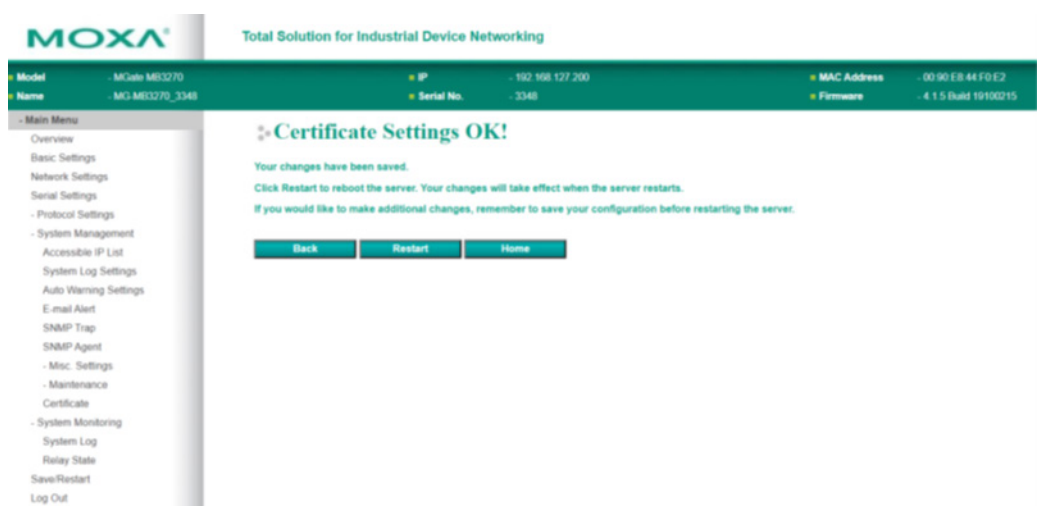

Here are some well-known third-party CA (Certificate Authority) companies for your reference (<u>https://en.wikipedia.org/wiki/Certificate\_authority</u>):

- IdenTrust (<u>https://www.identrust.com/</u>)
- DigiCert (<u>https://www.digicert.com/</u>)
- Comodo Cybersecurity (<u>https://www.comodo.com/</u>)
- GoDaddy (<u>https://www.godaddy.com/</u>)
- Verisign (<u>https://www.verisign.com/</u>)

# 3.3 Account Management

The MGate 5000 Series provides two different user levels, admin and user, with a maximum of 16 accounts. With an administrator account, you can access and modify all settings through the web console. With the user account, you can only view settings.

The default administrator account is **admin**, with the default password **moxa**. To manage accounts, log in to the web console and select **System Management**  $\rightarrow$  **Misc. Settings**  $\rightarrow$  **Account Management**. To change the password of an existing account, double-click the name of the account. You can change the password on the page that opens.

## -Account Management

Account Settings

| Account octaings |                       |
|------------------|-----------------------|
|                  | 🕂 Add 🖉 Edit 🛍 Delete |
| Account Name     | Group                 |
| admin            | admin                 |

To add a new account, log in to the HTTP/HTTPS console and select **System Management**  $\rightarrow$  **Misc. Settings**  $\rightarrow$  **Account Management**. Click the **Add** button, then fill in the **Account name**, **User level**, **New password**, and **Retype password** to generate a new account.

# Account Management

| Account Settings  |         |
|-------------------|---------|
| Account name :    |         |
| User level :      | admin 🔻 |
| New password :    |         |
| Retype password : |         |
|                   |         |

**Note** We suggest you manage your device with another "administrator level" account instead of using the default "admin" account, as it is commonly used by embedded systems. Once the new administrator level account has been created, it is suggested that the original "admin" account should be monitored for security reasons to prevent brute-force attacks.

To improve security, the login password policy and account login failure lockout can be configured. To configure them, log in to the HTTP/HTTPS console and select **System Management**  $\rightarrow$  **Misc. Settings**  $\rightarrow$  **Login Password Policy**.

# **Login Password Policy**

| Account Password Policy                                   |    |                 |
|-----------------------------------------------------------|----|-----------------|
| Minimum length                                            | 4  | (4 ~ 16)        |
| Enable password complexity strength check                 |    |                 |
| At least one digit(0~9)                                   |    |                 |
| Mixed upper and lower case letters(A~Z, a~z)              |    |                 |
| ✓ At least one special character: ~!@#\$%^&*j;:,.<>[[{}() |    |                 |
| Password lifetime                                         | 90 | (90 ~ 180 days) |
| Account Login Failure Lockout                             |    |                 |
| C Enable                                                  |    |                 |
| Retry failure threshold                                   | 5  | (1 ~ 10 time)   |
| Lockout time                                              | 5  | (1 ~ 60 min)    |

You should adjust the password policy to require more complex passwords. For example, set the **Minimum length** to 16, enable all password complexity strength checks, and enable the **Password lifetime** options. Also, to avoid brute-force attack, it's suggested that you enable the **Account login failure lockout** feature.

For some system security requirements, a warning message may need to be displayed to all users attempting to log in to the device. To add a login message, log in to the HTTP/HTTPS console and select **System Management** → **Misc. Settings** → **Notification Message**, and enter a **Login Message** to use.

| *Notification Messag                 | ge                                                                                                    |                                     |
|--------------------------------------|----------------------------------------------------------------------------------------------------|-------------------------------------|
| Notification Message Settings        |                                                                                                    |                                     |
| Login message                        |                                                                                                    | 0 character/maximum 240 character   |
| Login authentication failure message | The account or password you entered is incorrect.<br>(Your account will be temporarily locked if excessive tried.) | 111 character/maximum 240 character |
|                                      | Submit                                                                                                    |                                     |

# 3.4 Accessible IP List

The MGate 5000 Series can limit access to specific host IP addresses to prevent unauthorized access to the gateway. If a host's IP address is in the accessible IP list, then the host will be allowed to access the MGate 5000 Series. To configure this, log in to the HTTP/HTTPS console and select **System Management** → **Accessible IP List**. The different restrictions are listed in the table below (the checkbox **Apply additional restrictions** can only be activated if **Activate the accessible IP list** is activated).

#### Accessible IP List

| Activate the accessib  | Activate the accessible IP list (Protocol communications are NOT allowed for the IPs NOT on the list) |                               |                          |         |  |  |
|------------------------|----------------------------------------------------------------------------------------------------|-------------------------------|--------------------------|---------|--|--|
| Apply additional restr | ictions (All device ser                                                                               | vices are NOT allowed for the | the IPs NOT on the list) |         |  |  |
| Index                  | Active                                                                                                | IP                            |                          | NetMask |  |  |
| 1                      |                                                                                                    |                               |                          |         |  |  |
| 2                      |                                                                                                    |                               | ]                        |         |  |  |
| 3                      |                                                                                                    |                               | ]                        |         |  |  |
| 4                      |                                                                                                    |                               | ]                        |         |  |  |
| 5                      |                                                                                                    |                               |                          |         |  |  |
| 6                      |                                                                                                    |                               | ]                        |         |  |  |
| 7                      |                                                                                                    |                               | ]                        |         |  |  |
| 8                      |                                                                                                    |                               | ]                        |         |  |  |
| 9                      |                                                                                                    |                               | ]                        |         |  |  |
| 10                     |                                                                                                    |                               |                          |         |  |  |

## The Security Hardening Guide for the MGate 5000 Series

| Activate the<br>accessible IP<br>list | Apply<br>additional<br>restrictions | IP is in the list and<br>Active is checked                                | IP is not in the list OR<br>Active is not checked                                           |
|---------------------------------------|-------------------------------------|---------------------------------------------------------------------------|---------------------------------------------------------------------------------------------|
| ¥                                     | -                                   | All protocol<br>communication and<br>services* are allowed<br>for the IP. | Protocol communication<br>is not allowed, but<br>services* are still<br>allowed for the IP. |
| V                                     | ×                                   | All protocol<br>communication and<br>services* are allowed<br>for the IP. | All services* are not allowed for the IP.                                                   |

\*HTTP, HTTPS, TELNET, SSL, SNMP, SMTP, DNS, NTP, DSU

You may add a specific address or range of addresses by using a combination of an IP address and a netmask as follows:

- To allow access to a specific IP address: Enter the IP address in the corresponding field, then enter 255.255.255 for the netmask.
- To allow access to hosts on a specific subnet: For both the IP address and netmask, use 0 for the last digit (e.g., "192.168.1.0" and "255.255.255.0").
- To allow access to all IP addresses: Make sure that Enable the checkbox for the accessible IP list is not checked.

Additional configuration examples are shown in the following table:

| Desired IP Range               | IP Address    | Netmask         |
|--------------------------------|---------------|-----------------|
| Any host                       | Disable       | Enable          |
| 192.168.1.120                  | 192.168.1.120 | 255.255.255.255 |
| 192.168.1.1 to 192.168.1.254   | 192.168.1.0   | 255.255.255.0   |
| 192.168.1.1 to 192.168.255.254 | 192.168.0.0   | 255.255.0.0     |
| 192.168.1.1 to 192.168.1.126   | 192.168.1.0   | 255.255.255.128 |
| 192.168.1.129 to 192.168.1.254 | 192.168.1.128 | 255.255.255.128 |

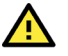

# WARNING

Ensure that the IP address of the PC you are using to access the web console is in the Accessible IP List. If your PC's IP address is not listed in the Accessible IP list, your PC will not be able to access the MGate.

# 3.5 Logging and Auditing

These are the events that will be recorded by the MGate 5000 Series. The SD card access failure event and protocol events vary for the different MGate 5000 models.

| Event Group   | Summary                                                                                                    |
|---------------|----------------------------------------------------------------------------------------------------|
| System        | System cold start, system warm start, SD card access failure                                                                                                    |
| Network       | DHCP/BOOTP gets IP/renew, NTP connect failed, IP conflict, Network link down                                                                                              |
| Configuration | Login failed, IP changed, Password changed, Firmware upgraded,<br>SSL Certificate imported, Configuration imported/exported,<br>Configuration changed, Clear event logged |
| Protocol      | Protocol communication logs                                                                                                    |

To configure this setting, log in to the HTTP/HTTPS console and select **System Management** → **System Log Settings**. Then, enable the **Local Log** for recording on the MGate 5000 device and/or **Syslog** for keeping records on a server. You should enable system log settings to record all important system events to monitor device status and check for security issues.

#### : System Log Settings

| Event Group   | Syslog       | Local Log    | Summary                                                                                                    |
|---------------|--------------|--------------|----------------------------------------------------------------------------------------------------|
| System        |              | $\checkmark$ | System cold start, System warm start, SD card access failure                                                                                               |
| Network       |              | $\checkmark$ | DHCP/BOOTP get IP/renew, NTP connect fail, IP conflict, Network link down                                                                                  |
| Configuration |              |              | Login fail, IP changed, Password changed, Firmware upgrade, SSL certificate import, Config import,<br>Config export, Configuration change, Clear event log |
| EtherNet/IP   | <b>V</b>     | $\checkmark$ | EtherNet/IP communication logs                                                                                                    |
| Modbus TCP    |              | $\checkmark$ | Modbus TCP communication logs                                                                                                    |
| Azure         | $\checkmark$ | $\checkmark$ | Azure communication logs                                                                                                    |
| MQTT JSON     | •            | $\checkmark$ | MQTT JSON communication logs                                                                                                    |
| MQTT Raw      | $\checkmark$ | $\checkmark$ | MQTT Raw communication logs                                                                                                    |
| Alibaba Cloud | ~            | $\checkmark$ | Alibaba Cloud communication logs                                                                                                    |

#### Local Log Settings

Enable log capacity warning at 0 (%)

Warning by: SNMP Trap E-mail

Event log oversize action : Overwrite The Oldest Event Log  $\checkmark$ 

#### Syslog Settings

Syslog server IP

Syslog server port

514

The Security Hardening Guide for the MGate 5000 Series

To view events in the system log, log in to the HTTP/HTTPS console and select **System Monitoring**  $\rightarrow$  **System Log**.

| System Log |        |           |         |
|------------|--------|-----------|---------|
| System Log |        |           |         |
|            |        |           |         |
|            |        |           |         |
|            |        |           |         |
|            |        |           |         |
|            |        |           |         |
|            |        |           |         |
|            |        |           |         |
|            |        |           |         |
|            |        | 1.        |         |
|            | Export | Clear log | Refresh |

# **3.6 DoS Defense**

You can enable and configure a number of features to enable DoS Defense in order to protect against denial-of-service (DoS) attacks.

| Note | This function is not supported in the MGate 5217 Series. |        |              |         |  |
|------|----------------------------------------------------------|--------|--------------|---------|--|
|      | <b>* DoS Defense</b>                                     |        |              |         |  |
|      | Null Scan                                                |        | $\checkmark$ |         |  |
|      | NMAP-Xmas Scan                                           |        | $\checkmark$ |         |  |
|      | SYN/FIN Scan                                             |        |              |         |  |
|      | FIN Scan                                                 |        | $\checkmark$ |         |  |
|      | NMAP-ID Scan                                             |        |              |         |  |
|      | SYN-Flood                                                |        |              |         |  |
|      | Enable                                                   |        | $\checkmark$ |         |  |
|      | Limit                                                    |        | 4000         | (pkt/s) |  |
|      | ICMP-Death                                               |        |              |         |  |
|      | Enable                                                   |        | $\checkmark$ |         |  |
|      | Limit                                                    |        | 4000         | (pkt/s) |  |
|      |                                                          | Submit |              |         |  |

# 4 Patching/Upgrades

# 4.1 Patch Management Plan

For patch management, Moxa generally releases version enhancements with thorough release notes annually.

The Security Hardening Guide for the MGate 5000 Series

# 4.2 Firmware Upgrades

The process for upgrading firmware is as follows:

- 1. Download the latest firmware for your MGate device from the Moxa website:
  - > MGate 5101 Series:

https://www.moxa.com/en/products/industrial-edge-connectivity/protocolgateways/modbus-tcp-gateways/mgate-5101-pbm-mn-series#resources

## > MGate 5102 Series:

https://www.moxa.com/en/products/industrial-edge-connectivity/protocolgateways/profinet-gateways/mgate-5102-pbm-pn-series

## > MGate 5103 Series:

https://www.moxa.com/en/products/industrial-edge-connectivity/protocolgateways/modbus-tcp-gateways/mgate-5103-series#resources

#### > MGate 5105 Series:

https://www.moxa.com/en/products/industrial-edge-connectivity/protocolgateways/modbus-tcp-gateways/mgate-5105-mb-eip-series#resources

#### > MGate 5109 Series:

https://www.moxa.com/en/products/industrial-edge-connectivity/protocolgateways/modbus-tcp-gateways/mgate-5109-series#resources

#### > MGate 5111 Series:

https://www.moxa.com/en/products/industrial-edge-connectivity/protocolgateways/modbus-tcp-gateways/mgate-5111-series#resources

## > MGate 5114 Series:

https://www.moxa.com/en/products/industrial-edge-connectivity/protocolgateways/modbus-tcp-gateways/mgate-5114-series#resources

#### > MGate 5118 Series:

https://www.moxa.com/en/products/industrial-edge-connectivity/protocolgateways/modbus-tcp-gateways/mgate-5118-series#resources

## > MGate W5108/W5208 Series:

https://www.moxa.com/en/products/industrial-edge-connectivity/protocolgateways/modbus-tcp-gateways/mgate-w5108-w5208-series#resources

## > MGate 5217I Series:

https://www.moxa.com/en/products/industrial-edge-connectivity/protocolgateways/modbus-tcp-gateways/mgate-5217-series#resources

Log in to the HTTP/HTTPS console and select System Management → Maintenance
 → Firmware Upgrade. Click the Choose File button to select the proper firmware and click Submit to upgrade the firmware.

| • Firmware Upgrade   |                                                                                                 |
|----------------------|-------------------------------------------------------------------------------------------------|
| !!! Warning !!!      |                                                                                                 |
|                      | Note: Firmware upgrade will discard your un-saved configuration changes and restart the system! |
| Select firmware file | Choose File No file chosen                                                                      |
|                      | Submit                                                                                          |

3. If you want to upgrade the firmware for multiple units, then download the utility Device Search Utility (DSU) or MXconfig for a GUI interface, or the Moxa CLI Configuration Tool for a CLI interface.

| FILTER Operating System -                                    | All Driver F     | irmware Library Software | e Package Utility                                                                          |                               |
|--------------------------------------------------------------|------------------|--------------------------|--------------------------------------------------------------------------------------------|-------------------------------|
| NAME                                                         | TYPE             |                          | OPERATING SYSTEM                                                                           | RELEASE<br>DATE ❤             |
| Device Search Utility<br>1.1 MB                              | Utility          | v2.3                     | - Windows 10<br>- Windows 2000<br>- Windows 7<br>Show More                                 | Sep 01, 2019<br>Release notes |
| Moxa CLI Configuration Tool for Linux<br>8.1 MB              | , Utility        | v1.1                     | <ul> <li>Linux Kernel 2.6.x</li> <li>Linux Kernel 3.x</li> <li>Linux Kernel 4.x</li> </ul> | Jan 17, 2019<br>Release notes |
| Moxa CLI Configuration Tool for Windows<br>1.4 MB            | <u>↓</u> Utility | v1.1                     | - Windows 10<br>- Windows 7<br>- Windows 8<br>Show More                                    | Jan 16, 2019<br>Release notes |
| PComm Lite - Serial Communication Tool for Windows<br>1.6 MB | , Utility        | v1.6                     | - Windows 2000<br>- Windows 7<br>- Windows Server 2003<br>Show More                        | May 13, 2012<br>Release notes |
| MXconfig<br>118.1 MB                                         | , J Software     | Package v2.6             | - Windows 10<br>- Windows 7<br>- Windows 8<br>Show More                                    | May 29, 2020<br>Release notes |

5

# Security Information and Vulnerability Feedback

As the adoption of the Industrial IoT (IIoT) continues to grow rapidly, security has become one of our top priorities. The Moxa Cyber Security Response Team (CSRT) takes a proactive approach to protect our products from security vulnerabilities and help our customers better manage security risks.

You can find the latest Moxa security information here: <u>https://www.moxa.com/en/support/product-support/security-advisory</u>